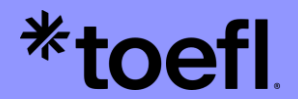

## Guide d'inscription TOEFL iBT

 Université
 Image: Comparison of the strasport

 de Strasbourg

Copyright © 2024 by ETS. TOEFL and TOEFL IBT are registered trademarks of ETS. The Eight-Point logo is a trademark of ETS.

### **Règle concernant l'inscription au test**

Attention : toute inscription de dernière minute inclut des frais supplémentaires.

TOEFL-FR@etsglobal.org

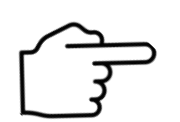

Veuillez nous contacter par mail pour toute question :

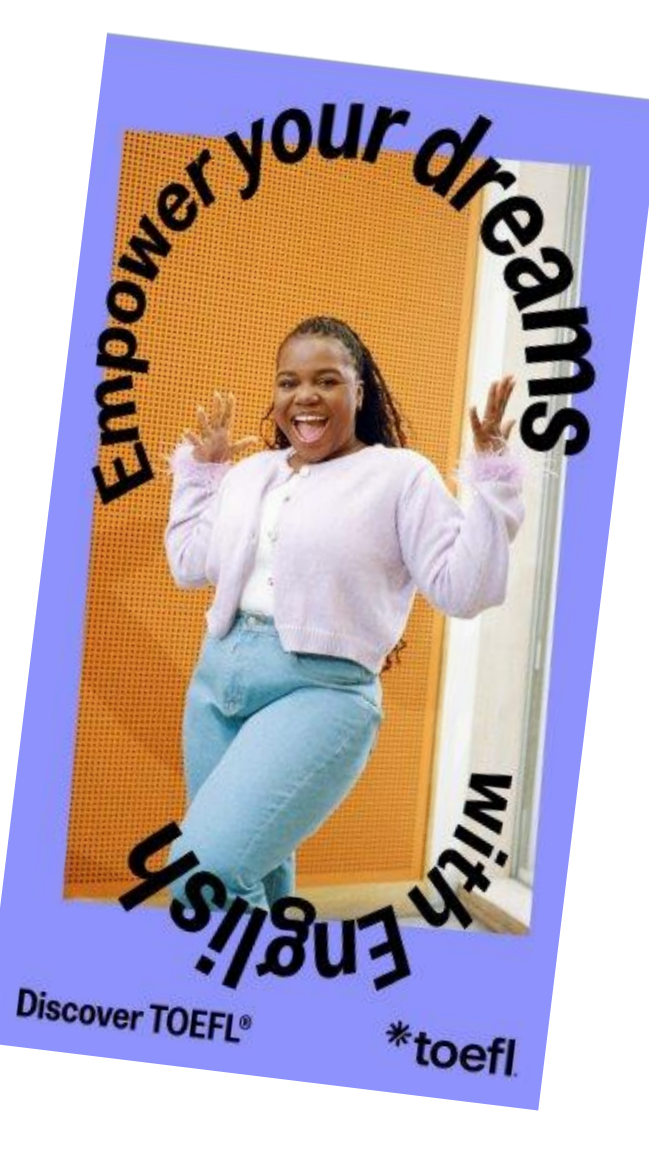

### Création de votre compte

\*toefl

\*toefl

Register for a TOEFL® test today!

Veuillez créer votre compte à l'aide de votre adresse mail nominative **Unistra** 

| Create Username*                                          |   |  |
|-----------------------------------------------------------|---|--|
| Email*                                                    |   |  |
|                                                           |   |  |
| Create Password ①*                                        |   |  |
| Confirm Password*                                         |   |  |
|                                                           | ٢ |  |
| CREATE ACCOUNT                                            |   |  |
| By continuing, you agree to our Terms and Privacy Policy. |   |  |
| Already have an account? Log In                           |   |  |

https://toeflibt.ets.org/

GET FREE PRACTICE LOG IN

Contact Us Legal Privacy & Security ETS Trademarks Get Adobe Reader (for PDFs)

Copyright © 2024 by Educational Testing Service. All rights reserved. All trademarks are the property of their respective owners.

Pensez à bien noter vos identifiants : vous en aurez besoin pour obtenir votre certificat.

### Création de votre compte

https://toeflibt.ets.org/

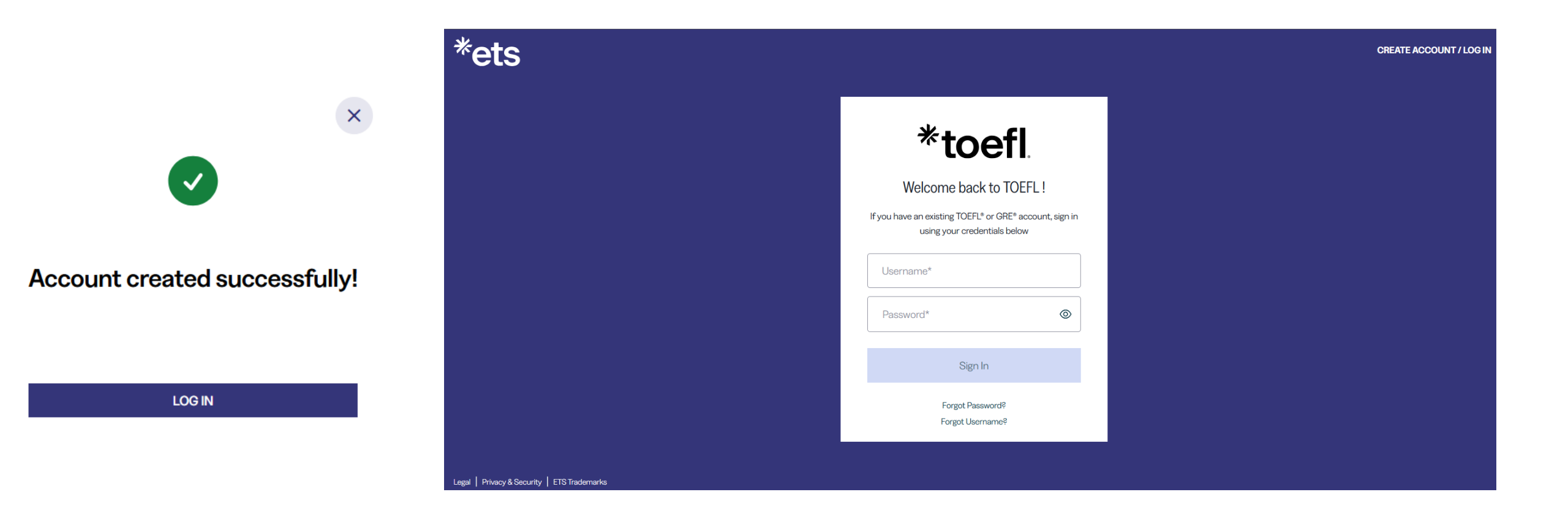

\*toefl

### Page d'accueil de votre compte

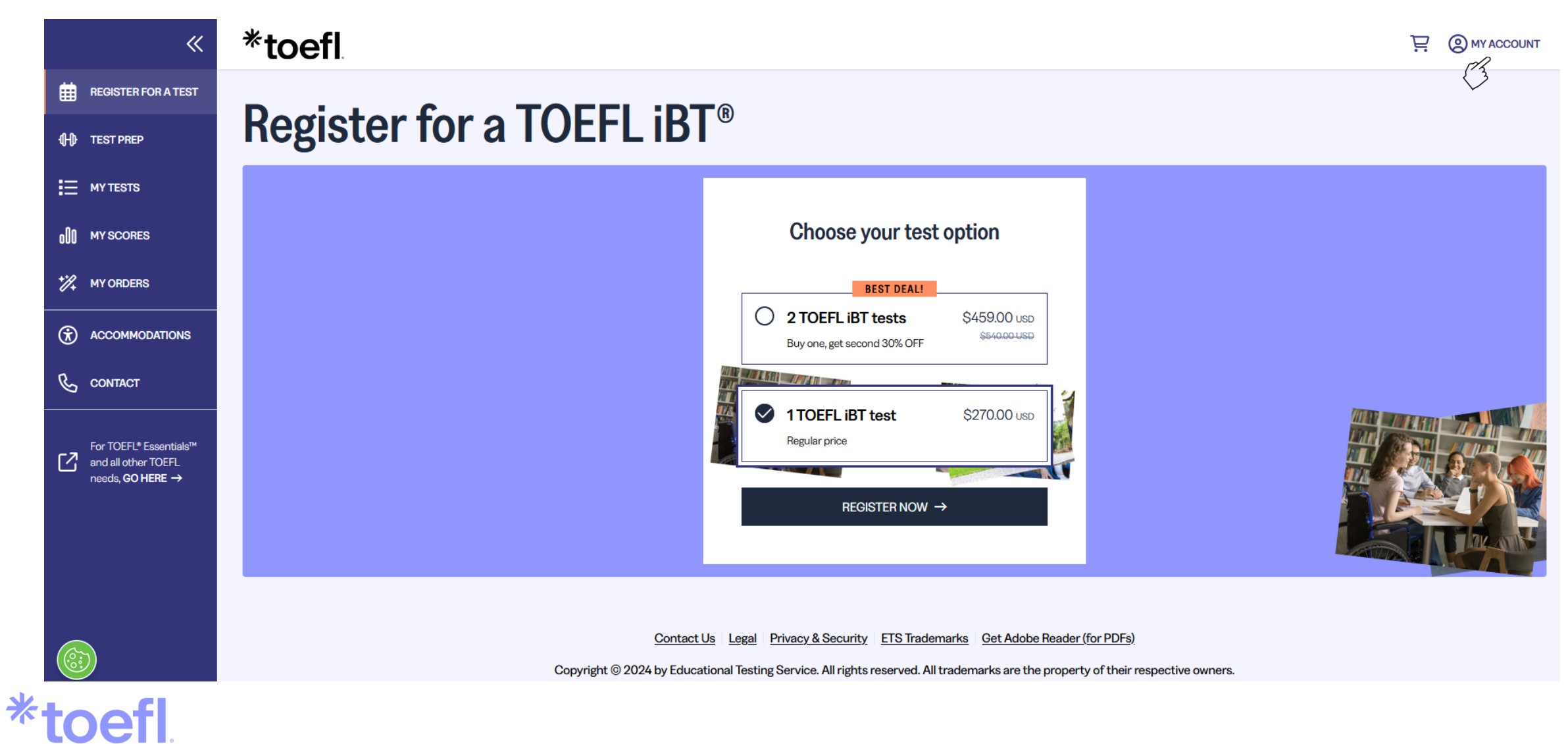

### Ajout de votre pièce d'identité

| Noemie Bernard     |                                                                                                    |                                                                                                    |                                                            |
|--------------------|----------------------------------------------------------------------------------------------------|----------------------------------------------------------------------------------------------------|------------------------------------------------------------|
| Manage My Account  | My Account                                                                                                    |                                                                                                    |                                                            |
| <b>[</b> ⇔ LOG OUT | Your ID Information                                                                                                    |                                                                                                    | Profile Information & Preferences                          |
|                    | Your identification (ID) requirements for the <u>TOEFL iBT</u> or <u>TOEFL Essentials</u> to<br>strongly encourage you to provide your passport or national ID number durin<br>If you plan to study, work, or settle in Australia or the United Kingdom, you must<br>those countries. | ests depend on where you plan to test and your country of citizenship. We<br>ng registration, rather than any other type of ID.<br>provide a passport or national ID, as required by the immigration authorities in | Change Password  Background Information  My Accommodations |
|                    | Depart Passport                                                                                                    | I NATIONAL ID                                                                                                    | My Discounts and Vouchers                                  |
|                    | ADD                                                                                                    | ADD                                                                                                    |                                                            |
|                    | DRIVERS LICENSE                                                                                                    | T OTHER ID                                                                                                    |                                                            |
|                    | ADD                                                                                                    | ADD                                                                                                    |                                                            |

#### \*toefl

### **Documents d'identité acceptés**

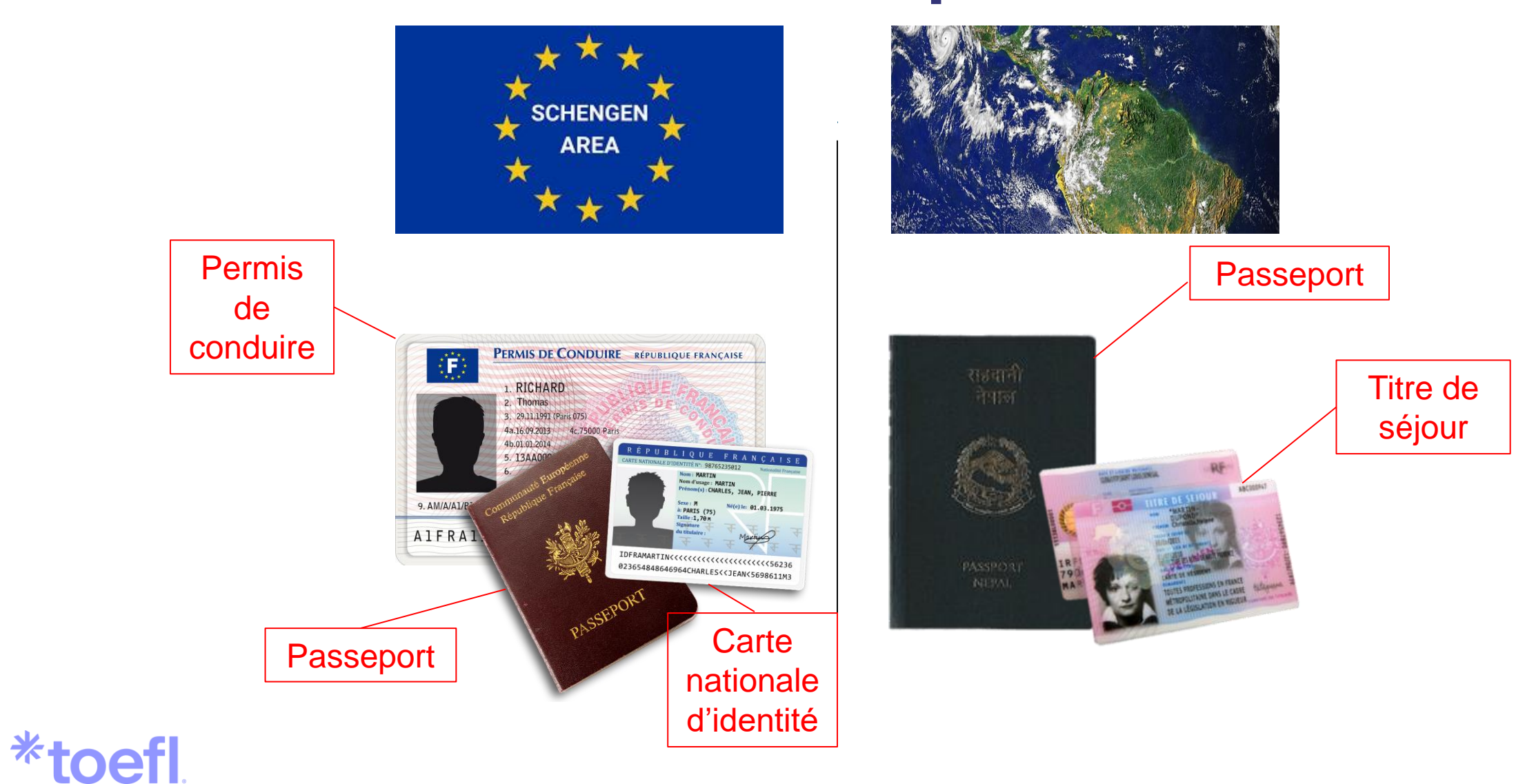

Les documents abimés, photocopiés ou expirés ne sont pas acceptés.

### Documents d'identité à présenter

- Pièce d'identité valide (pas de carte de transport, ni de carte étudiant) ;
- Pas de document endommagé, photocopié ou périmé ;
- **Même nom** que sur votre compte ETS TOEFL.
- Photo sur laquelle vous êtes reconnaissable.

<u>En cas de perte :</u> vous pouvez enregistrer plusieurs documents d'identité sur votre espace personnel.

Si vous ne respectez pas ces conditions, votre test et/ou vos résultats seront annulés sans remboursement.

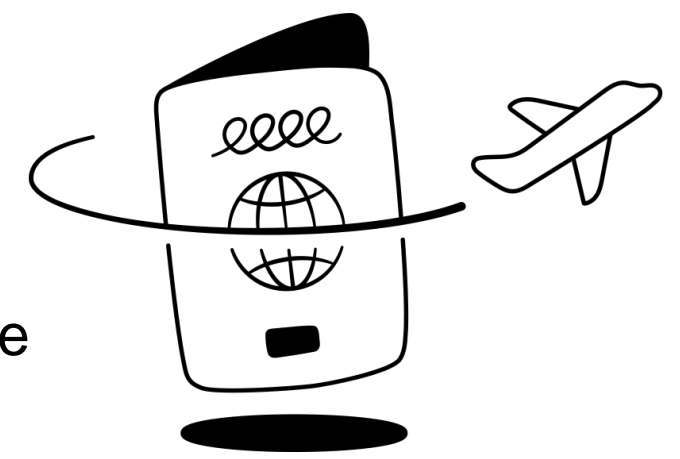

### Page d'accueil

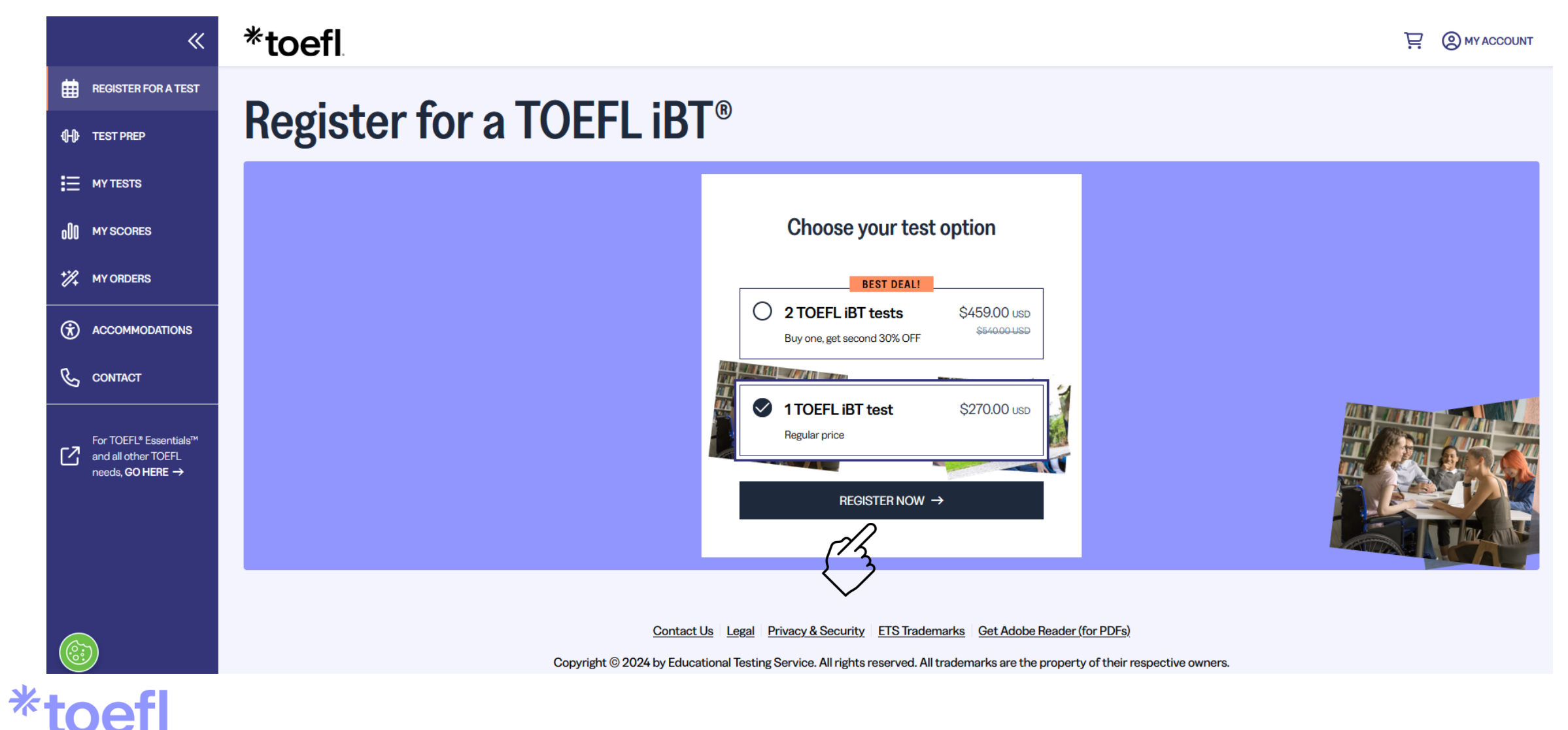

### Demandes d'aménagement

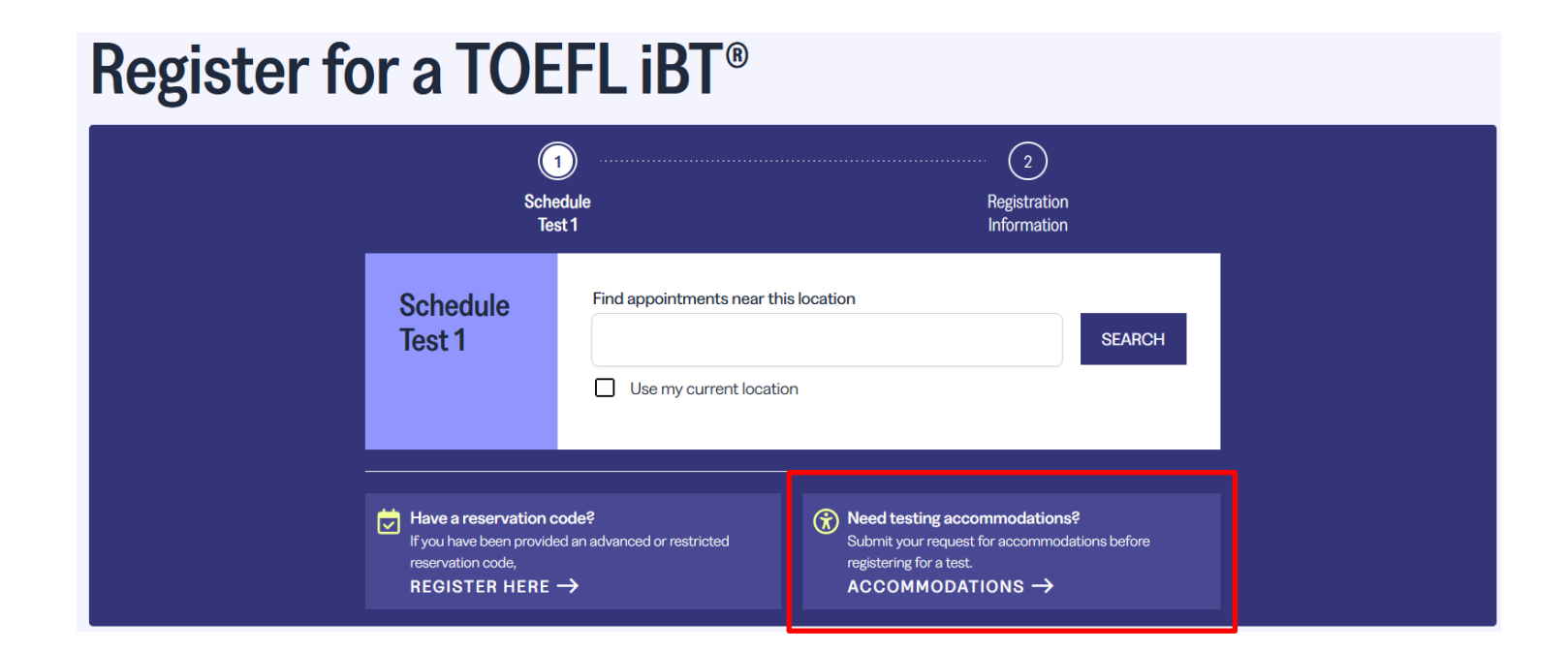

En cas de demande d'aménagement, contactez mh@etsglobal.org

Veuillez faire la demande pour un aménagement <u>AVANT</u> de vous inscrire à une session de test. Le délai de **traitement** des demandes d'aménagement est **d'au moins 6 semaines**.

\*toefl

### Choix du format du test

→ Sélectionnez le TOEFL iBT Home Edition si vous souhaitez passer la version à distance.

Vérifiez que votre matériel et votre équipement sont conformes AVANT de vous inscrire à la Home Edition

→ Sélectionnez le TOEFL iBT at test center si vous souhaitez le passer dans un centre de test.

#### **Register for a TOEFL iBT®**

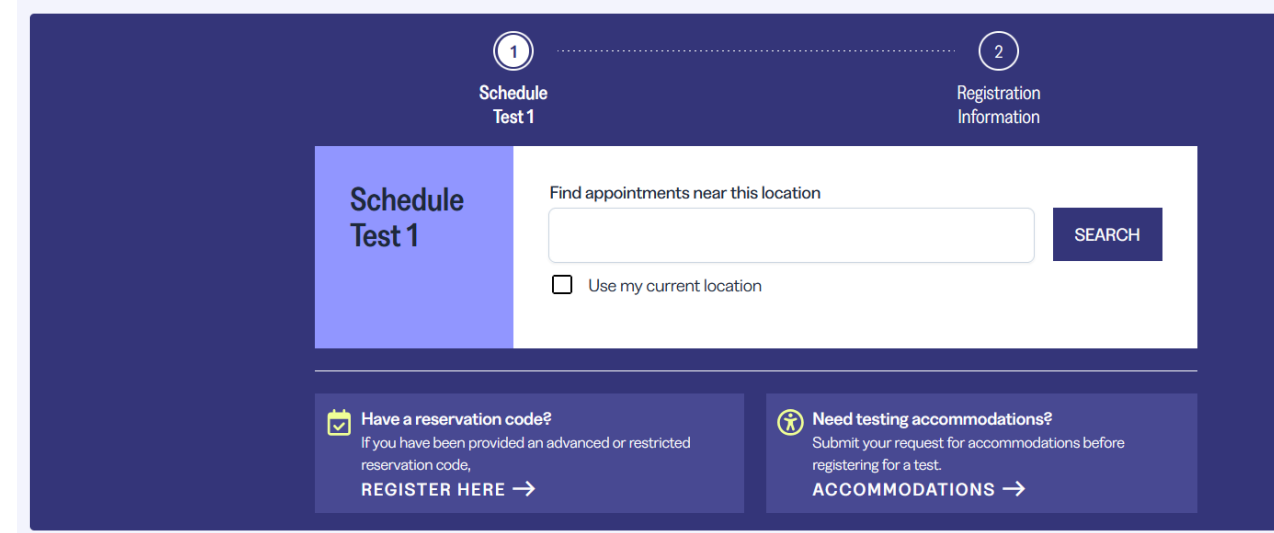

| Display      | All test  | optior | าร      |    |         | •             |
|--------------|-----------|--------|---------|----|---------|---------------|
| 🔿 Te         | st Center | C      | Online  |    | Selecte | ed Date       |
| $\leftarrow$ |           | Octo   | ber 202 | 4  | •       | $\rightarrow$ |
| S            | М         | Т      | W       | т  | F       | S             |
|              |           | 1      | 2       | 3  | 4       | 5             |
| 6            | 7         | 8      | 9       | 10 | 11      | 12            |
| 13           | 14        | 15     | 16      | 17 | 18      | 19            |
| 20           | 21        | 22     | 23      | 24 | 25      | 26            |
| 27           | 28        | 29     | 30      | 31 |         |               |

# Il est impératif de vérifier la compatibilité de votre équipement

(concerne la Home Edition uniquement)

Cliquez <u>ici</u> pour découvrir les exigences.

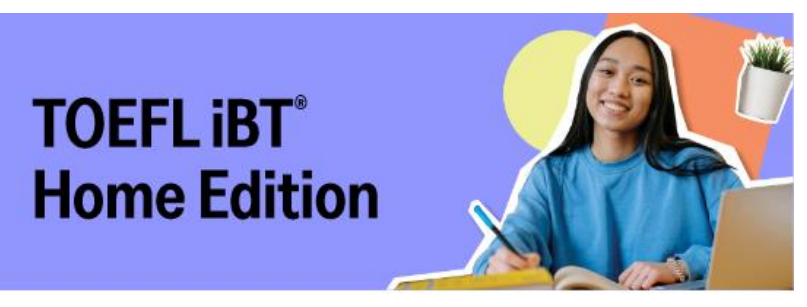

Before registering for the TOEFL iBT\* Home Edition, be sure that your computer and testing area meet the following requirements:

#### EOUIPMENT REOUIREMENTS Desktop or laptop, no tablets or mobile devices. Only one monitor. Operating System: PC: Windows\*10 or higher MAC\*: Mac OS X\* 10.13 or higher Must use Chrome<sup>™</sup> or Firefox<sup>®</sup> Download, install and run the ETS Secure Browser first Successfully complete the ETS Secure Browser Equipment Check Must use an internal of external speaker Headsets or earphones are not allowed Must use an internal or external microphone Headsets are not allowed Can use a built-in camera or a Q separate webcam Must be able to move to show a 360degree view of the testing area

#### ENVIRONMENT REQUIREMENTS

 You must be alone in a room with doors closed and nobody entering Testing in a public space is not allowed
 Computer and keyboard must be on a desk or tabletop surface
 Seated on a standard chair — not a couch, bed or overstuffed chair
 Tabletop and surrounding area must be

clear of all unapproved items Food and drink are not allowed during the test

 Dressed appropriately as monitored via camera by the proctor
 A photo will be taken for score reports shared with recipient institutions

For security remove all accessories, jewelry, hairbands and hats Beliatous bead covers are an excention

Religious head covers are an exception, but ears must be always visible

You may not take notes on regular paper, for security purposes

- For note-taking, Instead, you should use:
   a small whiteboard and erasable pen
- a small whiteboard and erasable pen
   white paper in clear plastic sleeve and
  - erasable pen

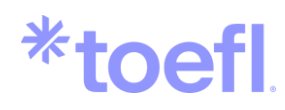

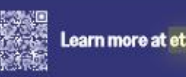

Learn more at ets.org/toefl/ibt/at-home

\*toeflibt,

### Choix de la date et de l'heure

Choisissez une date et une heure qui vous conviennent.

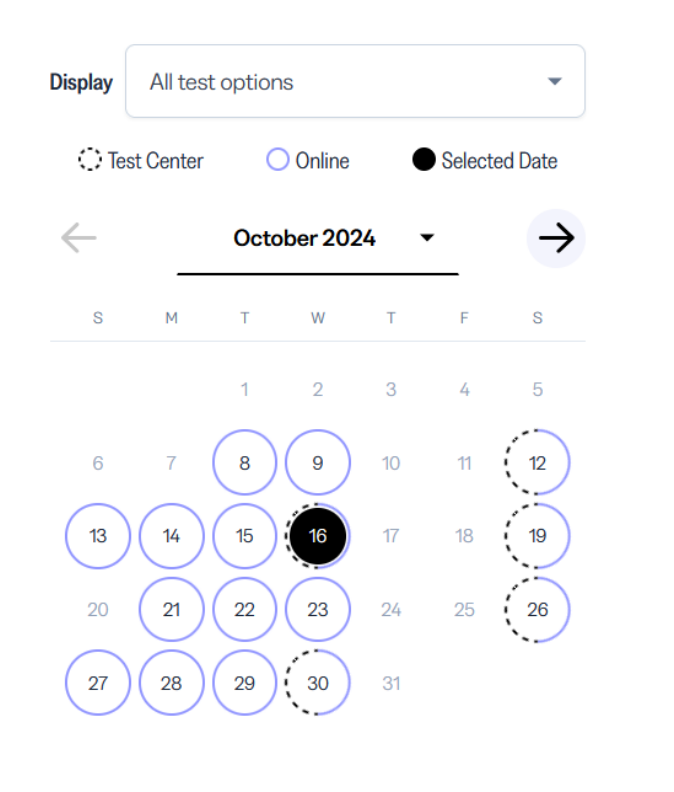

#### October 16, 2024 - Wednesday Test Center **益** Test Center Appointments 🔘 mi 🔵 km 5.15 mi ITTS Paris (c/o llep Consulting) 32 rue Franklin, La Courneuve, 93120, France \$270 USD O Directions Available times: 1:30 PM Show More Test Centers

Changement de session = 60 USD

Inscription tardive (moins de 7 jours avant) = 40 USD

Centres de test TOEFL iBT

à Strasbourg :

- 1) ITTS Strasbourg : 16 rue Jean-Henri Schnitzler 67000 Strasbourg
- 2) CECI Formation : 202 avenue de Colmar 67000 Strasbourg

### Saisie de vos informations

Renseignez vos noms ET prénoms (**3 prénoms maximum**), tels qu'ils apparaissent dans le document d'identité que vous comptez présenter le jour du test.

<u>Attention :</u> vous devez écrire **sans accents, cédilles et caractères spéciaux.** 

Indiquez vos **autres prénoms** dans la case *first/given name* à la suite de votre premier prénom; et non pas middle name.

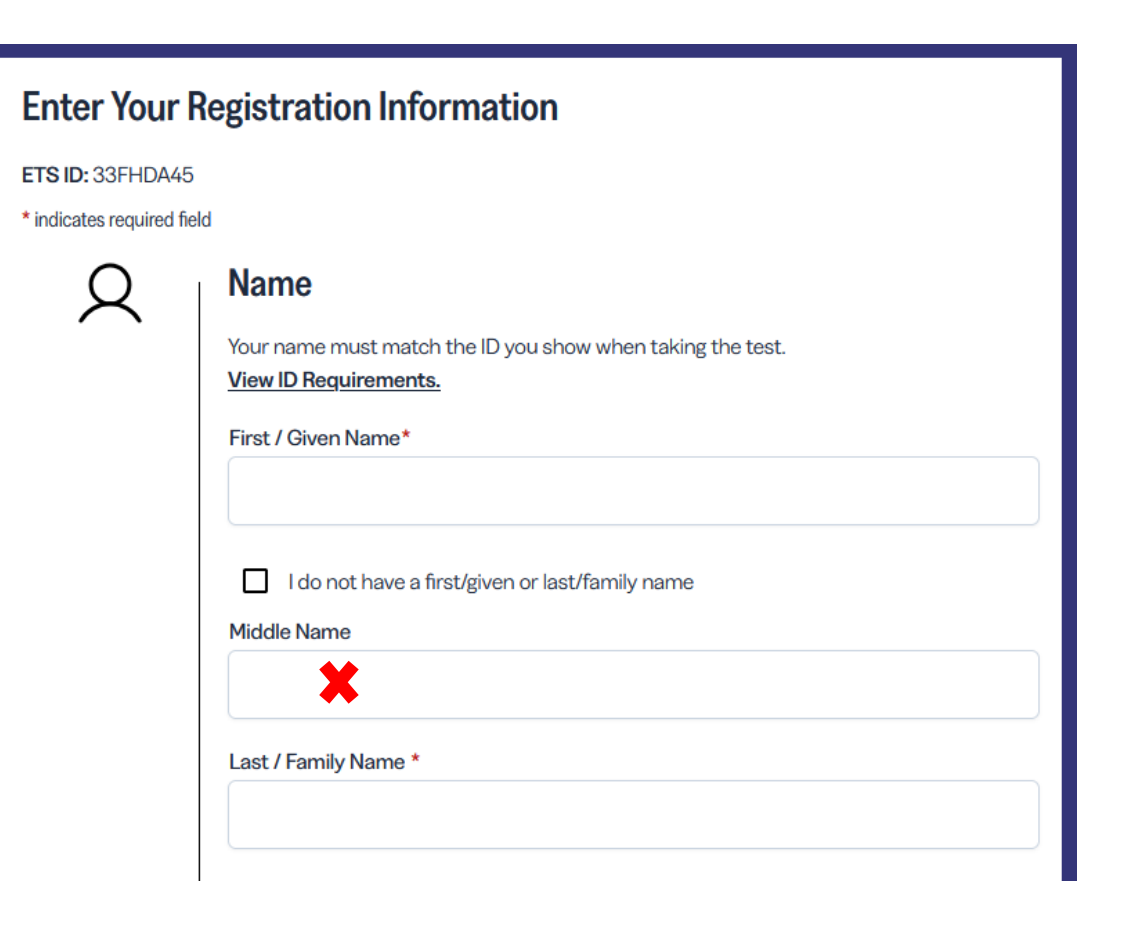

### Paiement avec un code promo

### My Cart

| /our Cart                                                                                                    |                                                                                                    | Order Summa                                                                                      | ry                                                                                    |
|----------------------------------------------------------------------------------------------------|----------------------------------------------------------------------------------------------------|--------------------------------------------------------------------------------------------------|---------------------------------------------------------------------------------------|
| TOEFL iBT   Test Center         Saturday, October 26, 2024, 11:00 AM         STN20426A         86 rue de Belleville, Paris, 75020, FR         ADD TEST PREP         ADD TEST PREP         ADD ANOTHER TEST TO GET 30% OF         OEFL Test Reschedule, Cancellation, Payment and Refund policies. | \$216.00 USD         \$270.00 USD         Voucher         ERASMUSDAYS24 worth         \$54.00 USD is applied | Voucher/Promotional Co<br>Code ERASMUSE<br>applied<br>Item Subtotal<br>Tax<br>Discounts/Vouchers | de<br>APPLY<br>DAYS24<br><u>Remove</u><br>\$270.00 USD<br>\$0.00 USD<br>- \$54.00 USD |
| Code promo valable jusqu'à<br>épuisement ou jusqu'au <b>31</b><br><b>décembre 2024</b> .                                                                                                    |                                                                                                    | TOTAL<br>TOTAL<br>YOU'RE SAVING S<br>PROCEED TO PA                                               | \$216.00 USD<br>\$54.00 USD ♦ <sup>*</sup> .<br>YMENT →                               |
| Pentrez le code promo EPASMI                                                                                                    |                                                                                                    | orocódoz au                                                                                      |                                                                                       |

règlement par PayPal ou carte de crédit.

### Le paiement de votre session et la confirmation

- Comme pour **tout** achat sur internet, une fois votre paiement validé, vous recevrez un mail de confirmation ;
- Ce mail de confirmation fait foi de « convocation ». Vous n'aurez pas à l'imprimer afin de le présenter le jour du test, **cependant**, il récapitule tous les détails de votre « commande » (date, heure, lieu du test, options telles que l'envoi des scores à votre établissement, l'envoi des scores papier à votre adresse) ;
- Si vous ne recevez pas le mail, cherchez dans la boite "indésirables";
- Nous vous conseillons de le conserver jusqu'à la réception de vos résultats.

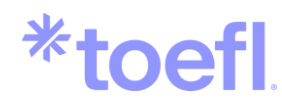

### **Confirmation de votre inscription**

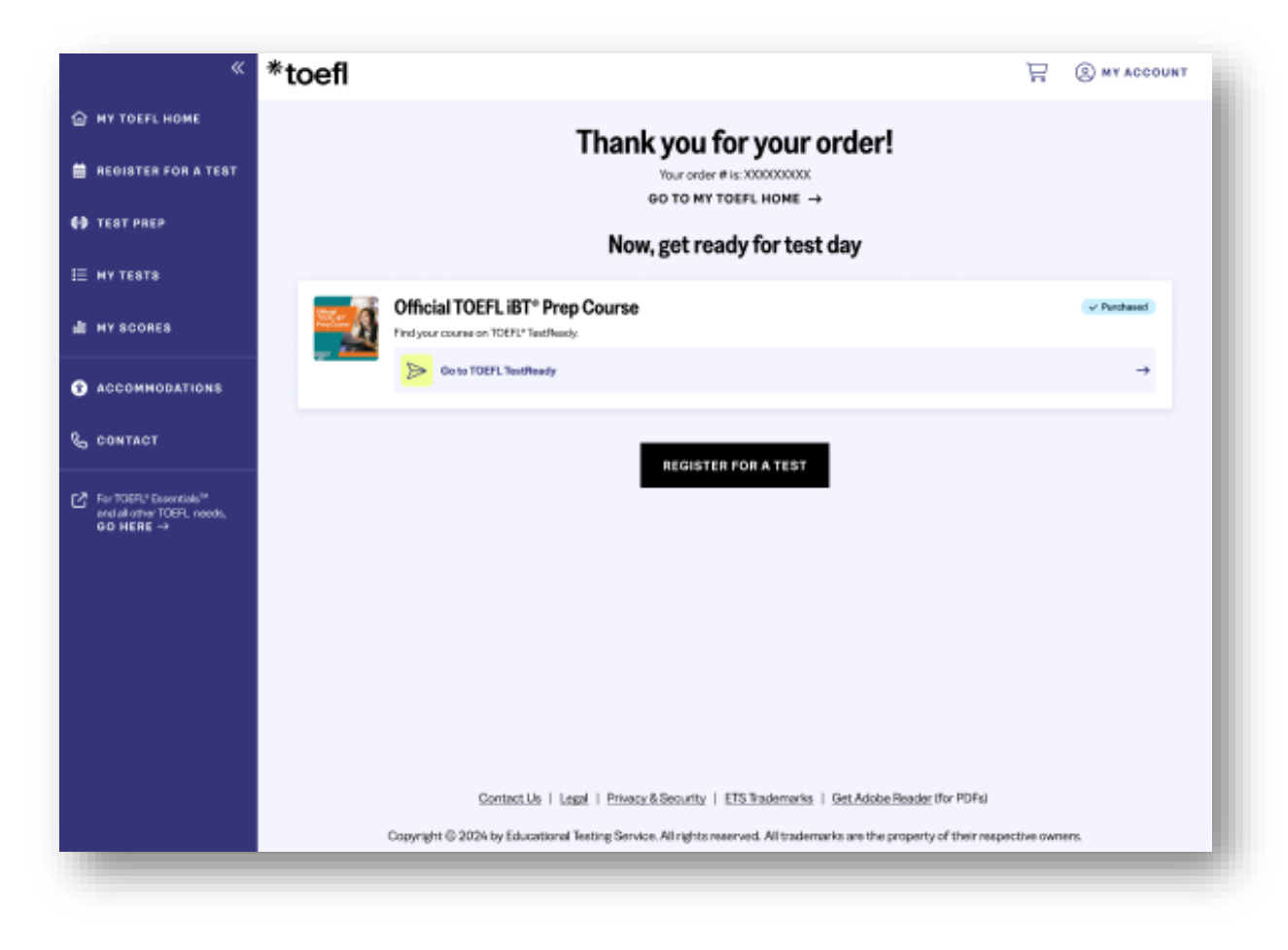

\*toefl

### **Certificat TOEFL iBT**

| *                                                                                                | *toefl                                                         |                                                                                                    |                                                 |                                                                        |  |
|--------------------------------------------------------------------------------------------------|----------------------------------------------------------------|----------------------------------------------------------------------------------------------------|-------------------------------------------------|------------------------------------------------------------------------|--|
| MY TOEFL HOME                                                                                    | N 0                                                            |                                                                                                    |                                                 |                                                                        |  |
| REGISTER FOR A TEST                                                                              | My Scores                                                      |                                                                                                    |                                                 |                                                                        |  |
| (H) TEST PREP                                                                                    | Select Test*                                                   |                                                                                                    |                                                 |                                                                        |  |
| MY TESTS                                                                                         | TOEFL IBT                                                      | •                                                                                                    |                                                 |                                                                        |  |
| 0)) MY SCORES                                                                                    | My TOEFL iBT Test Scores                                       | s<br>erstanding Your Scores                                                                                     |                                                 |                                                                        |  |
| 1 MY ORDERS                                                                                      | Test Date                                                      | Score Available Through                                                                                         | Status                                          | Actions                                                                |  |
|                                                                                                  | August 23, 2023                                                | August 23, 2025                                                                                                 | Score Ready                                     | View Scores<br>View Test Appointment Details                           |  |
| Contact                                                                                          | View TOEFL iBT Mye                                             | Best™ Scores <b>)</b>                                                                                           |                                                 |                                                                        |  |
| For TOEFL <sup>®</sup> Essentials <sup>™</sup><br>and all other TOEFL<br>needs, <b>GO HERE</b> → | Score Review                                                   | u of the Writing and/or Speaking section of your test up                                                        | to 30 days after your test date                 |                                                                        |  |
|                                                                                                  | Your scores cannot be review                                   | ed if you have already requested that your scores be ser                                                        | it to any institution or agency. Only one reque | est can be submitted per test date. You cannot request a review of the |  |
|                                                                                                  | Speaking session and then at<br>Each section costs \$80.00. Th | a later time request a review of the Writing section from<br>ne fee to have both sections reviewed is \$160.00. | the same test date.                             |                                                                        |  |
|                                                                                                  | REQUEST SCORE REVIEW                                           | v                                                                                                    |                                                 |                                                                        |  |

Pour retrouver votre certificat, rendez-vous dans la section *My Scores*, depuis la page d'accueil de votre compte, sélectionnez le test qui vous intéresse, puis cliquez sur *View Score*. Vous pourrez télécharger votre certificat et le déposer sur la plateforme de mobilité de votre institution.

### Réception de votre certificat

Si vous souhaitez recevoir la version papier de votre certificat, veuillez cliquer sur *Edit* dans la section *Receive Scores*.

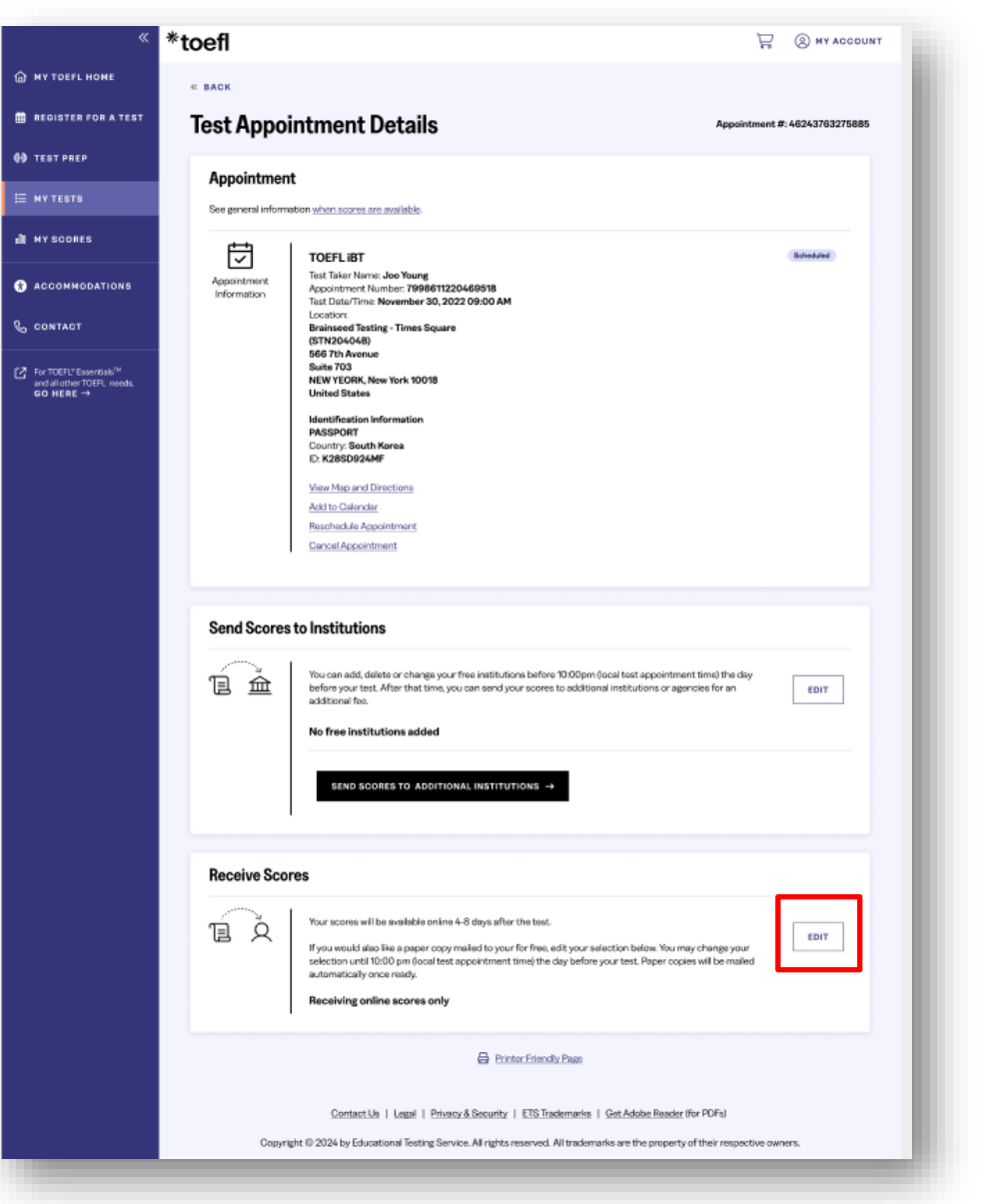

### Ajout des destinataires de scores

Avant votre test: Sélectionnez jusqu'à 4 destinataires de scores gratuitement Après votre test: Ajoutez des destinataires supplémentaires à vos frais

| REGISTER FOR A TEST                     | Test Appo                  | intment Details                                                                                                    | Appointment #: 46243763275885     |  |
|-----------------------------------------|----------------------------|----------------------------------------------------------------------------------------------------|-----------------------------------|--|
| TEST PREP                               | Appointmen                 | nt                                                                                                    |                                   |  |
| MY TESTS                                | See general inform         | ation when scores are available.                                                                                                    |                                   |  |
| MY SCORES                               | Ū                          | TOEFLIBT                                                                                                    | Scheduled                         |  |
| ACCOMMODATIONS                          | Appointment<br>Information | Test Taker Name: Joo Young<br>Appointment Number: 7990611220469518<br>Test Data/Time: November 30, 2022 09:00 AM<br>Location: Online                                                                         |                                   |  |
| For TOER:"Essentials?"                  |                            | Identification Information PASSPORT Country: South Karea                                                                                                    |                                   |  |
| and all other TCEPL reads,<br>GO HERE → |                            | D-K285D92AMP<br>Addto-Calendar<br>Reachedule.Appointment                                                                                                    |                                   |  |
|                                         |                            | Cancel Appointment                                                                                                    |                                   |  |
|                                         |                            |                                                                                                    | START MY TEST                     |  |
|                                         | Send Scores                | s to Institutions (4 Free)                                                                                                    |                                   |  |
|                                         | 1 à                        | You can add, delete or change your free institutions before 10.00pm (ocal test appointme<br>before your test, After that time, you can send your econes to additional institutions or age<br>additional fee. | nt time) the day<br>Inclus for an |  |
|                                         |                            | No free institutions added                                                                                                    |                                   |  |
|                                         |                            | SEND SCORES TO ADDITIONAL INSTITUTIONS $\rightarrow$                                                                                                    |                                   |  |
|                                         |                            | I                                                                                                    |                                   |  |
|                                         |                            |                                                                                                    |                                   |  |

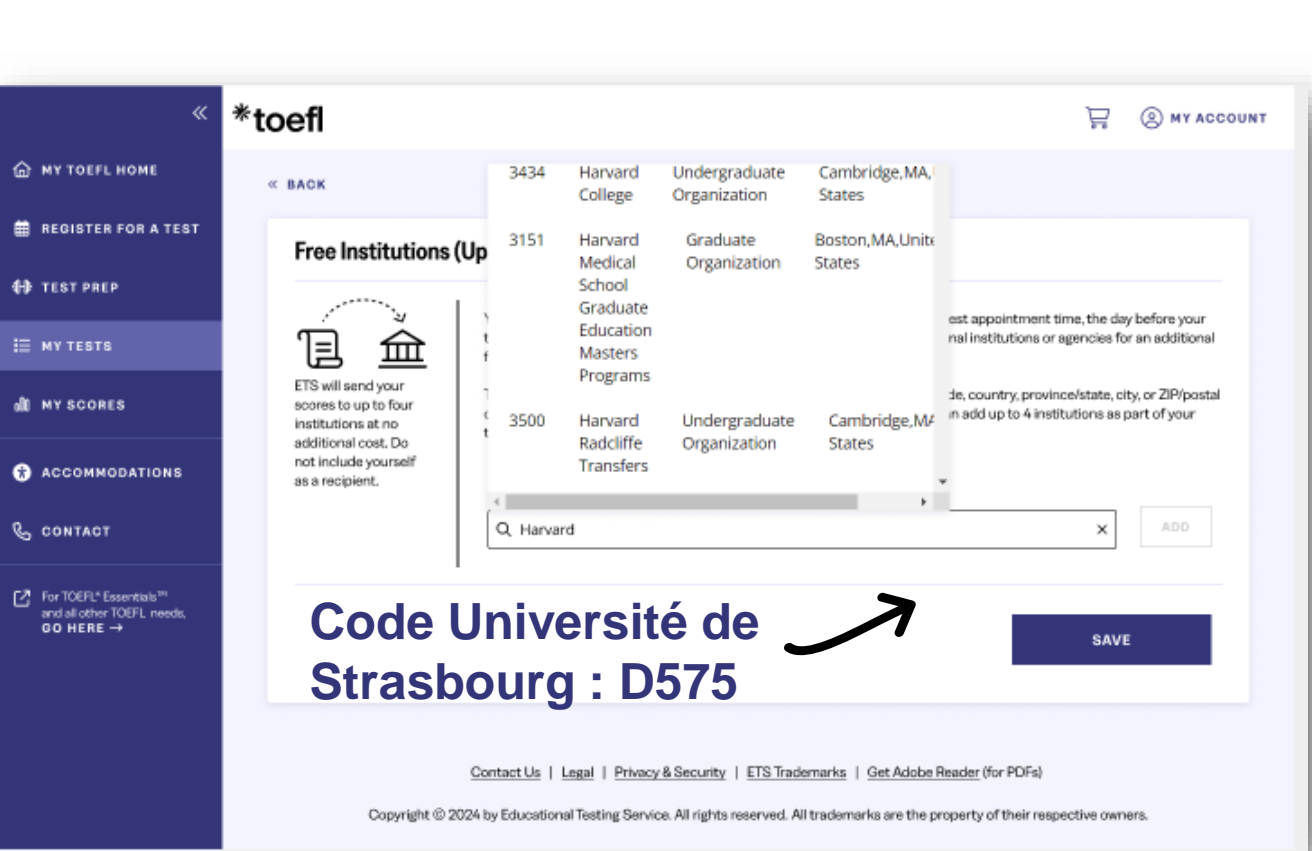

### Ajout des destinataires de scores

\*toefl

| « *                                                                           | toefl                                                                                                    | 🛱 🛞 MY ACCOUNT                                                        |
|-------------------------------------------------------------------------------|----------------------------------------------------------------------------------------------------|-----------------------------------------------------------------------|
| MY TOEFL HOME                                                                 | « BACK                                                                                                    |                                                                       |
| REGISTER FOR A TEST                                                           | Free Institutions (Up to Four Institutions)                                                                                                    |                                                                       |
| TEST PREP                                                                     | You can add delete or change your score lastitutions before 10:00nm local test appointer.                                                                                                    | ant time the day before your                                          |
| і≡ му теsts                                                                   | test. After that time, you can request your score reports to be sent to additional institution fee.                                                                                                    | ns or agencies for an additional                                      |
| alt my scores                                                                 | ETS will send your To search for an Institution, enter information such as institution name or code, country, p code. Select your Institution from the search results, and select *Add". You can add up to 4 test registration.                                                                                                    | vrovince/state, city, or ZIP/postal<br>A institutions as part of your |
| * ACCOMMODATIONS                                                              | not include yourself<br>as a recipient. Add an institution                                                                                                    |                                                                       |
| & CONTACT                                                                     | You have selected 4 institutions. No more can be added.                                                                                                    | ADD                                                                   |
| For TOEFL* Essentials <sup>™</sup><br>and all other TOEFL needs,<br>GO HERE → | Code: C203     Code: 1092       Ahmed Faraz Code Test:     Institute of Personality & AP Test       Graduate Organization     Other       Department <sup>1</sup> Select Department Name       Select Department Name     Institute of Personality & AP Test       View Department States     Institute of Personality & AP Test       View Department States     Institute of Personality & AP Test       View Department States     Institute of Personality & AP Test       View Department States     Institute of Personality & AP Test       View Department States     Institute of Personality & AP Test       Other     Other | ۵<br>۵                                                                |
|                                                                               | Contact Lis J. Legal J. Privacy & Security. J. ETS. Trademarks. J. Get Adobe Beader (for PD)                                                                                                    | SAVE                                                                  |

Votre attestation de résultats **TOEFL iBT** officielle est envoyée par ETS directement aux institutions que vous sélectionnez. **N'oubliez pas** d'inscrire le code de votre institution.

### **Une question ? Un problème ?**

**Contactez-nous :** <u>toefl-fr@etsglobal.org</u>

Pensez à nous indiquer vos **prénom(s)**, **nom(s)** tels que renseignés lors de votre inscription ET votre **ETS ID**.

N'oubliez pas d'envoyer <u>des captures</u> <u>d'écran</u>.

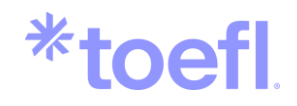